## Website:

# https://janjun2021.cmsnift.com

**1. Click on Finance** 

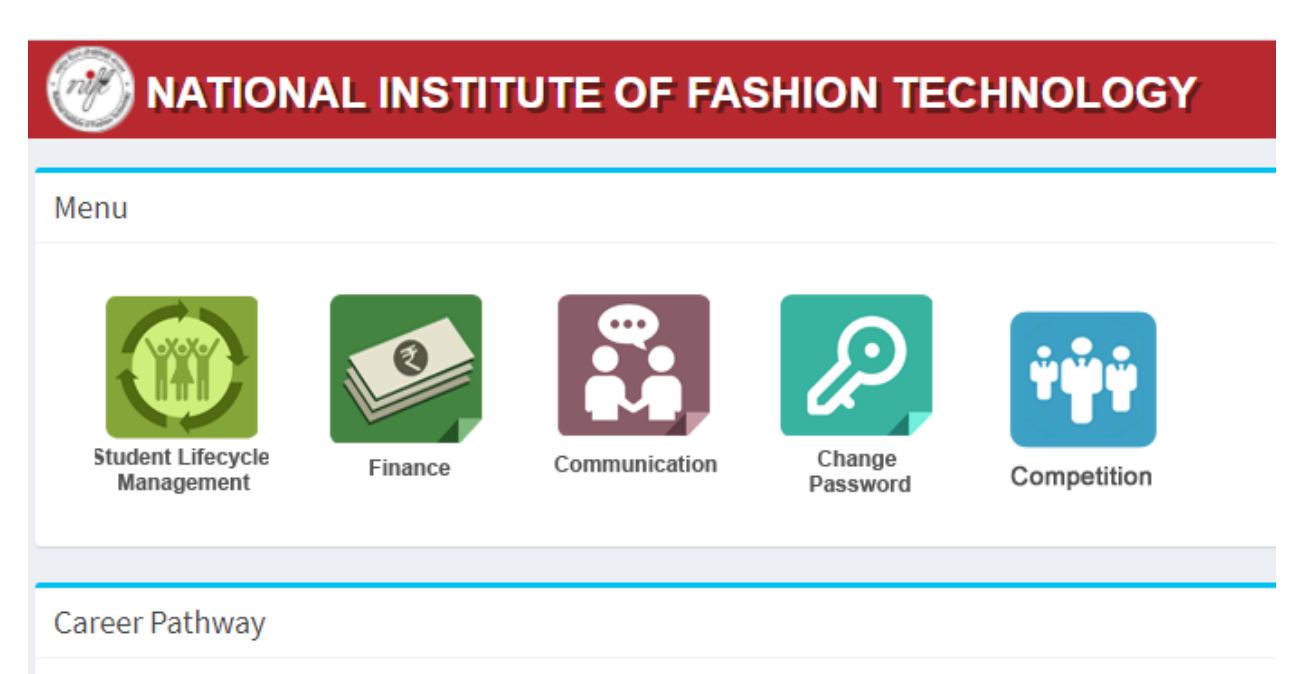

# 2. Click on Reports

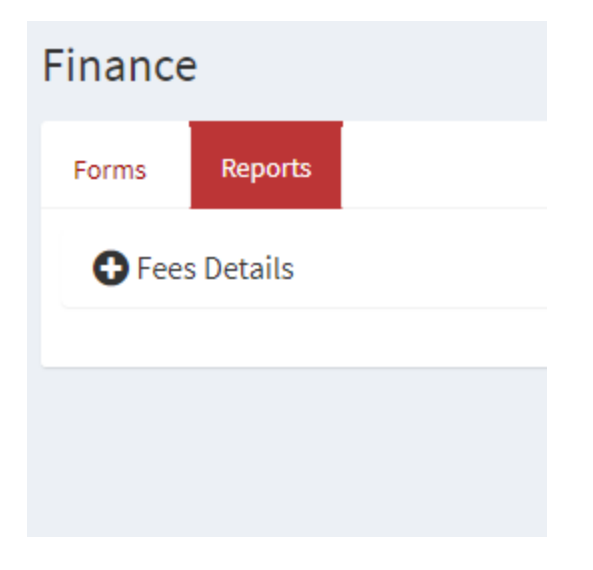

#### 3. Click on Fee Details

#### 4. Click on Tuition Fee Details

| Finance      | 5                   |  |  |  |
|--------------|---------------------|--|--|--|
| Forms        | Reports             |  |  |  |
| Fees Details |                     |  |  |  |
| ΕΠ Τι        | uition Fees Details |  |  |  |
|              |                     |  |  |  |

## 5. Click on PAY ONLINE

# (Full Payment will be selected by default however payment may made in Installment but before the last date)

TUITION FEES DETAILS

| UPDATE OFFLIN       | E PAID DETAILS                |    |            |                         |
|---------------------|-------------------------------|----|------------|-------------------------|
| Lastdate and Pe     | enalty details                |    |            |                         |
| Last Date for pay   | ment without penalty:         |    | 08/02/2021 |                         |
| Penalty (per day)   | :                             |    | 118.00     |                         |
| Last Date for pay   | ment with penalty:            |    | 19/02/2021 |                         |
|                     |                               |    |            |                         |
| Fee Details         |                               |    |            | Online Fee Paid Details |
| SNO                 | PARTICULARS                   | FE | ES         |                         |
| 1                   | Tuition fees( Non-Refundable) |    |            |                         |
| 2                   | Registration fee              |    |            |                         |
| 3                   | Penalty for Late payment      |    |            |                         |
| TOTAL               |                               |    |            |                         |
| Fees Balance        |                               |    |            |                         |
| Full Payment / Par  | t Payment                     |    |            |                         |
| Full Payment        | O Part Payment **             |    |            |                         |
| ** Minimum 1/3 of f | ee amount required            |    |            |                         |
|                     |                               |    |            |                         |

# 6. Choose the payment options and proceed.

| ← Back                               | Nift.ac | PAYM | ENT OPTIONS                    |   |
|--------------------------------------|---------|------|--------------------------------|---|
| Choose a paymer                      | ıt      |      | Cards (Credit/Debit)           | > |
| Option<br>Total Payable Amount ₹1237 | 00 💿    | EMI  | EMI<br>Credit Card, Debit Card | > |
|                                      |         | 盦    | Net Banking                    | > |

7. Once Payment is successful the below screen will appear. Please email this screen to badahunlang.dkhar@nift.ac.in

| Tuition fee online payment details |   |
|------------------------------------|---|
| Online Transaction Details         |   |
| Rollno                             |   |
| Name                               |   |
| Email id                           |   |
| Mobile no                          |   |
| Transaction Amount (Rs.)           |   |
| Current Date                       | 1 |
|                                    |   |
| NIFT Transaction Id                |   |
| Citrus Transaction Id              |   |
| Transaction Status                 |   |

For any technical issues with CMS use the link shown below available in the home page and submit the details.

New Click here for CMS Support